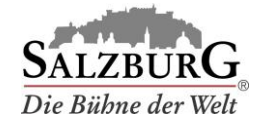

## Ändern der Slot-Zeiten

- 1. Loggen Sie sich im <u>Kundenportal</u> ein.
- 2. Wählen Sie den Menüpunkt "Reservierungen verwalten".
- 3. Wählen Sie die Buchung aus und klicken Sie auf "bearbeiten".

| 00034118   |                       | 31.05.2019            | 25.03.2019 12:33 |           | Weitere Informationen |  |
|------------|-----------------------|-----------------------|------------------|-----------|-----------------------|--|
| Bus 1      |                       |                       |                  |           |                       |  |
| Reisedatum | Terminal Ausstieg     | Terminal Abholung     | Status           | Auswahl   |                       |  |
| 31.05.2019 | 11:00 - 11:20 Nonntal | 18:00 - 18:20 Nonntal | gebucht          | 🔽 gewählt | Details               |  |
|            |                       |                       |                  |           | bearbeiten stornieren |  |

## 4. Ändern Sie die Slot-Zeiten.

| Aussteigen am Terminal                                                  |   |
|-------------------------------------------------------------------------|---|
| <ul> <li>Nonntal</li> <li>Paris-Lodror</li> <li>Ankunftszeit</li> </ul> | 1 |
| 12 • 40                                                                 | • |
| Einsteigen am Terminal                                                  |   |
| Nonntal     Paris-Lodror Abholzeit                                      | 1 |
| 18 🔻 00                                                                 | • |

- 5. Werden die geänderten Zeiten grün unterstrichen, war die Änderung erfolgreich. Bereits erstellte Voucher-Codes sind weiterhin gültig. Um auch die textuellen Daten Ihres Vouchers zu aktualisieren, laden Sie das Voucher-Dokument erneut herunter.
- 6. Wechseln Sie zurück zur Bestellübersicht und vergewissern Sie sich, dass die Änderungen vollzogen wurden.

| 00034118   |                       | 31.05.2019            | 25.03.2019 12:33 |         | Weitere Informationen |  |
|------------|-----------------------|-----------------------|------------------|---------|-----------------------|--|
| Bus 1      |                       |                       |                  |         |                       |  |
| Reisedatum | Terminal Ausstieg     | Terminal Abholung     | Status           | Auswahl |                       |  |
| 31.05.2019 | 12:40 - 13:00 Nonntal | 18:00 - 18:20 Nonntal | gebucht          | gewählt | Details               |  |
|            |                       |                       |                  |         | bearbeiten stornieren |  |

Hinweis: Sie können nur die Uhrzeit ändern – weder Datum noch Terminal können im Nachhinein geändert werden.